# BIOSITE

### ASSA ABLOY

### Induction Code Upgrade

18th August 2022

0121 374 2939 (Option 1) support@biositesystems.com

### **Navigate to Users**

To view an operatives induction code, you will need to navigate to the **Users** page within the Biosite Portal.

Welcome to your new Biosite Porta P. 🔳 ili Z Users Home Reports Users Ēili 3 ģ Reports Deliveries Access control Sites Ĵ, Deliveries Training Organisations Site inductions == Access control Fire alarms Inform Audits 3 \$ Sites Configuration All tools

### Select the Organisation

Select the organisation of the person who you want to view the induction code for. e.g. Anderson and Sons

| Organisation | Search organisations          | - |
|--------------|-------------------------------|---|
|              | Anderson and Sons             | Â |
|              | Armstrong PLC                 |   |
|              | Bahringer, Heaney and Tillman |   |
|              | Becker and Shanahan           |   |
|              | Berge Ltd.                    |   |
|              | Biosite Systems Ltd           |   |
|              | BKW                           | • |

### **Search for the Operative**

#### Search and find the operative you would like to view the induction code for.

#### List of operatives for Anderson and Sons

| NAME 🦲 INDUCTION COMPLI | EIE 🤤 STATUS                                                                  |
|-------------------------|-------------------------------------------------------------------------------|
| Abigail Spencer         | 50% The slideshow needs to be completed.                                      |
| Abigail Morris          | 25%  Operative needs to complete the confirmation, Data processing agreement  |
| Adam Reynolds           | 25%  Operative needs to complete the confirmation, Data processing agreement  |
| Alexander Hamilton      | 25%  Operative needs to complete the confirmation, Data processing agreement  |
| Alexander Turner        | Operative needs to complete the confirmation, Data processing agreement       |
| Amelia Hamilton         | 25%  Operative needs to complete the confirmation, Data processing agreement  |
| Amy King                | 25%  Operative needs to complete the confirmation, Data processing agreement  |
| Amy Lawson              | 25% • Operative needs to complete the confirmation, Data processing agreement |
| Archie Hunt             | 25% • Operative needs to complete the confirmation, Data processing agreement |
| Ben Hughes              | Operative needs to complete the confirmation, Data processing agreement       |

 I
 <</th>
 1
 2
 3
 4
 5
 >
 ▶

BIOSITE ASSA ABLOY

65 operatives

## **Search for the Operative**

Once you have found the operatives name click on it to view their profile.

| Anderson and Sons × Search Lucy | ٩                    |                                                                        |
|---------------------------------|----------------------|------------------------------------------------------------------------|
| NAME 🔼                          | INDUCTION COMPLETE 🔷 | STATUS                                                                 |
| Lucy Campbell                   | 25%                  | Operative needs to complete the confirmation, Data processing agreemen |

### **Induction Code Location**

The induction code for the operative will appear underneath the profile photo, as highlighted on the right.

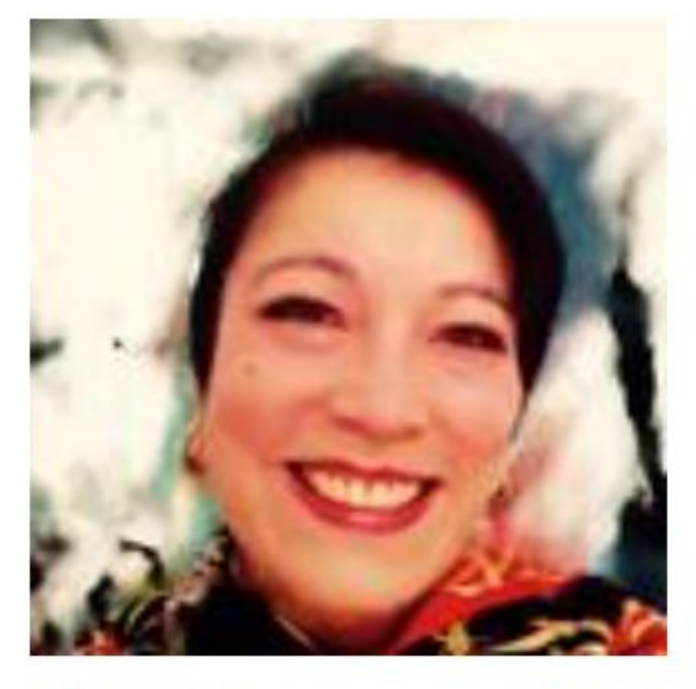

Lucy Campbell Anderson and Sons Edit account

Inducted Mon. 29 Oct 2018, 20:25 Induction code: 000-348

View QR code

### **View Induction QR Code**

To view the QR code for the induction code, select the **View QR code** button.

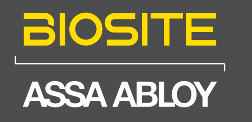

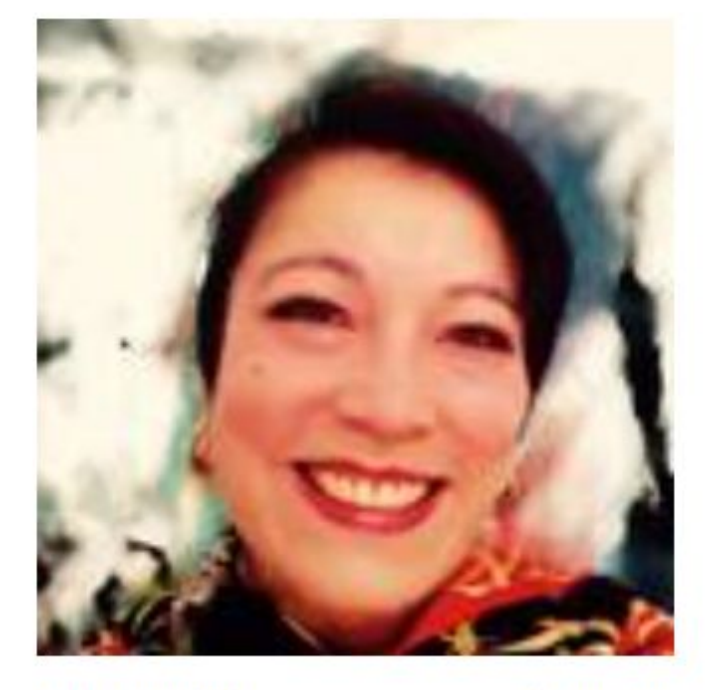

Lucy Campbell Anderson and Sons Edit account

Inducted Mon, 29 Oct 2018, 20:25 Induction code: 000-348

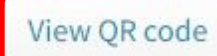

BIOSITE ASSA ABLOY

### **Induction QR Code**

The QR code can be scanned on site, instead of typing in the induction code manually. If a webcam is plugged into the enrolment machine, a "Scan QR code" button will appear next to the box you'd usually type the induction code into.

This QR code will be emailed directly to the operative once they have completed their induction.

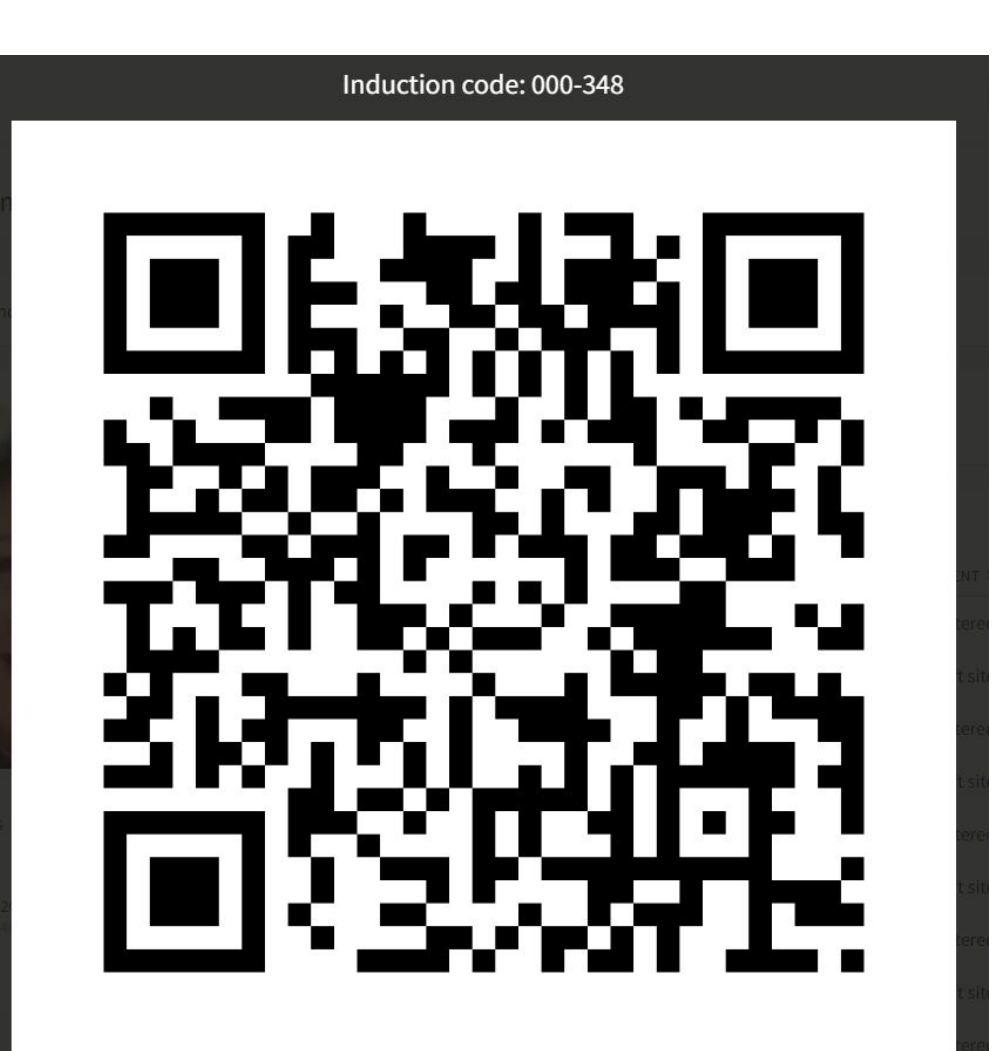

Close

### **QR Code Email**

The QR code will be emailed directly to the operative once they have completed their induction.

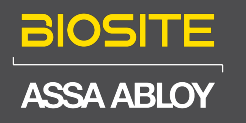

| 🗄 9 🕛 $\uparrow$ $\downarrow$ $\vec{}$ Completed online induction - Message (Plain Text) |                            | <u>~</u> ~ <b>•</b> |             | ×            |           |
|------------------------------------------------------------------------------------------|----------------------------|---------------------|-------------|--------------|-----------|
| File <mark>Message</mark> Help Acrobat                                                   |                            |                     |             |              |           |
| $\mathbb{I}  =  \mathbb{E}     \mathbb{S}  \mathbb{S}  \to     \mathbb{S}  Ma$           | rk Unread 🔡 - 🏴 - 🧊 🔎 Find | 1 <b>5</b> 3~       | Q Zoom .    | ••           | ~         |
| Completed online induction                                                               |                            |                     |             |              |           |
| no-reply@biositesystems.com                                                              | 3                          |                     | K Reply All | → Forward    |           |
| To o sophie.mitchell@biositesystems.com                                                  |                            |                     |             | Thu 18/08/20 | 022 10:30 |
| induction-code.png<br>3 KB                                                               |                            |                     |             |              |           |

Dear John Smith,

Thank you for completing the online induction on Thu Aug 18 09:29:46 2022 GMT.

To enroll on a site you must take the following code with you: JS-ZBD-R2V. This code can also be scanned using the attached QR code.

You will also need to register your fingerprints when you get to site to use Biosite Access Control.

### Local System Scan QR Code Button

If a webcam is plugged into the enrolment machine, a **Scan QR code** button will appear next to the box you'd usually type the induction code into.

| BIOSITE <sup>®</sup>       | Lex Company     West Slade Run View     Operatives on site: 13     Licence expires: Friday, 14 June 2030                               | Site<br>Monitor | Main Fire<br>Menu Rollc    | Logout       |
|----------------------------|----------------------------------------------------------------------------------------------------|-----------------|----------------------------|--------------|
| Online Induction<br>Code   | 1     2     3     4     5     6     7     8       FINGERS     ACCESS     INDUCTION     CODE     SEARCH     PHOTO     PERSONAL     SITE | HEALTH          | 10 11<br>CORPOR EDUCATI CO | 12<br>DNFIRM |
| Please enter the induction | on code you have been given or click the button on the right to scan y                                                                 | our QR co       | ode.                       |              |
| Induction Code             | Enter your code                                                                                                    |                 | 器 Use QR code              |              |
|                            |                                                                                                    |                 |                            |              |
|                            |                                                                                                    |                 |                            |              |
|                            |                                                                                                    |                 |                            |              |
|                            |                                                                                                    |                 |                            |              |
|                            |                                                                                                    |                 |                            |              |
|                            |                                                                                                    |                 |                            |              |
|                            |                                                                                                    |                 |                            |              |
|                            |                                                                                                    |                 |                            |              |
|                            |                                                                                                    |                 |                            |              |
|                            |                                                                                                    |                 |                            |              |
| « Back                     |                                                                                                    |                 | Ne                         | xt »         |

### Scan QR Code With Webcam

The operative can then show the QR code they were emailed on their smartphone and the webcam can scan the code.

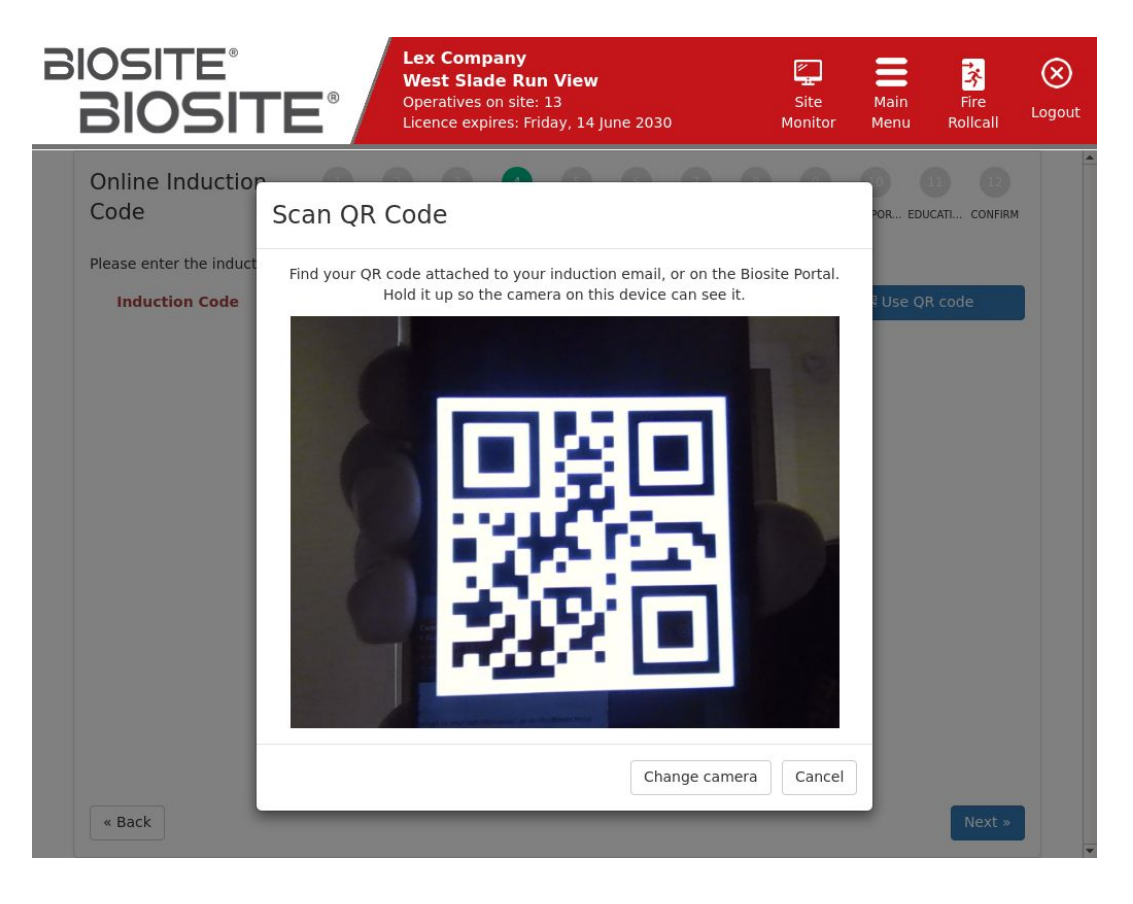

### Support

Biosite provide user support from 7.00am – 6.00pm Monday to Friday (exc. Public holidays)

Should you need help please contact our support team

0121 374 2939 (Option 1) support@biositesystems.com

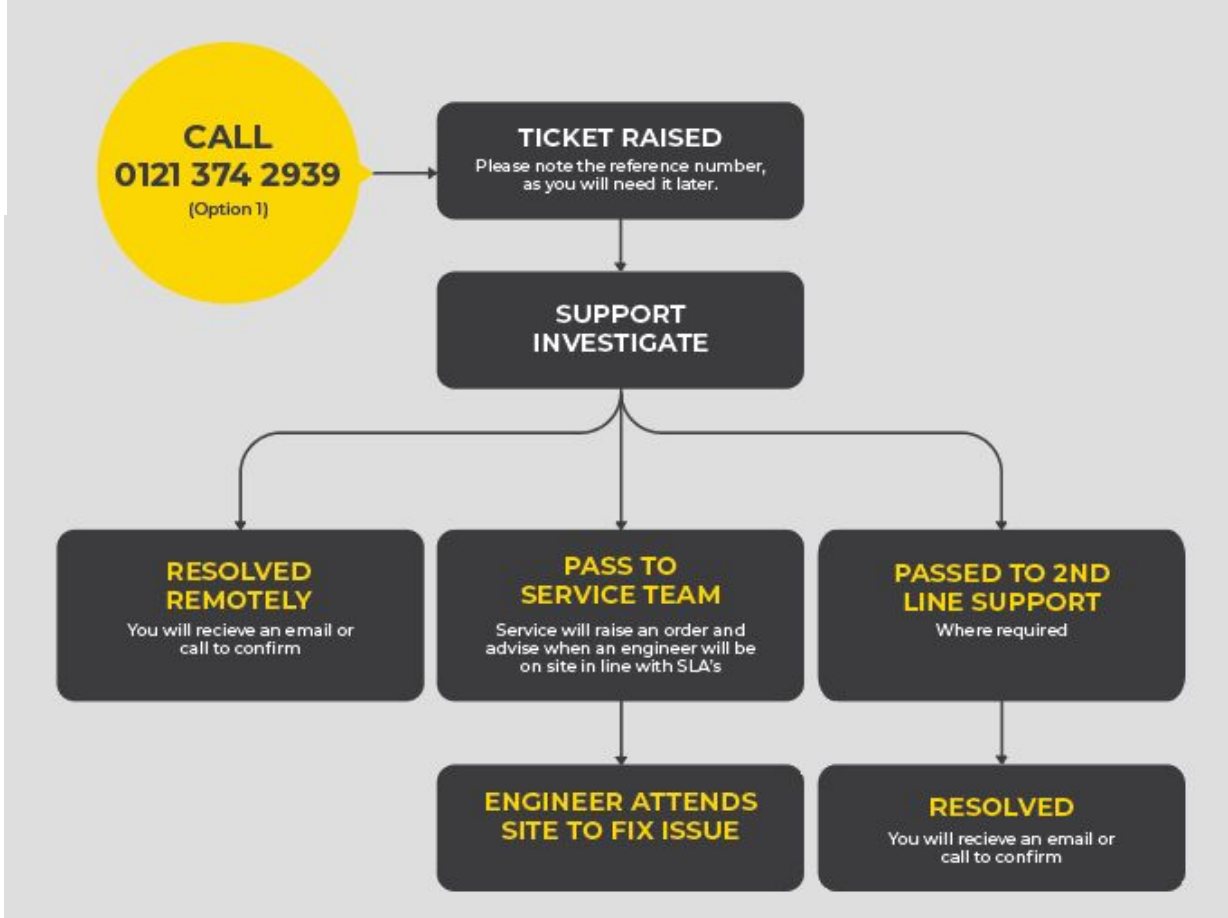